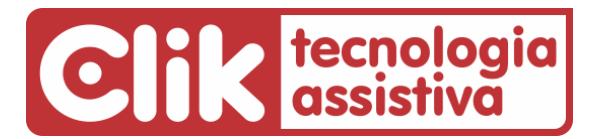

Fone: (51) 3061-6230 • E-mail: clik@clik.com.br • Internet: www.clik.com.br

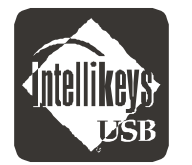

Lista de componentes do Teclado IntelliKeys<sup>®</sup> USB

Ao receber seu teclado IntelliKeys USB certifique-se que todos os itens abaixo se encontram na caixa:

- 1. Teclado Intellikeys USB 1 un.
- 2. Cabo USB 1 un.
- 3. CD-ROM de instalação: só utilizar para instalações em Windows 7. Para instalação em Window 10 siga as instruções adiante • 1 un.
- 4. Envelope contendo 1 lâmina transparente e 4 lâminas básicas impressas frente/verso descritas abaixo:
- Alphabet USB Overlay (Lâmina USB Alfabeto)
- Basic Writing USB Overlay (Lâmina USB Escrita Básica)
- QWERTY USB Overlay (Lâmina USB QWERTY)
- Web Access USB Overlay (Lâmina USB de Acesso à Internet)
- Math Access USB Overlay (Lâmina USB Matemática)
- Mouse Access USB Overlay (Lâmina USB Funções do Mouse)
- Setup USB Overlay (Lâmina USB de Configuração)
- Intellikeys USB Access Features Chart (IntelliKeys USB Tabela de Configurações)
- 5. Folha com instruções de instalação traduzidas.
- 6. Cópia traduzida da Lâmina USB de Configuração.
- 7. Manual do usuário em inglês, disponível em formato PDF dentro do CD de instalação.

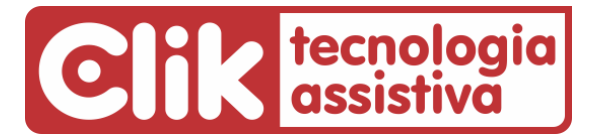

Fone: (51) 3061-6230 • E-mail: clik@clik.com.br • Internet: www.clik.com.br

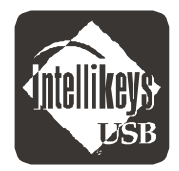

## IntelliKeys<sup>®</sup> USB Instruções de instalação

IMPORTANTE: <u>ANTES</u> de conectar o cabo de seu IntelliKeys USB ao computador <u>pela</u> <u>primeira vez</u>, instale os drivers abaixo.

O processo de instalação é muito simples, bastando seguir as instruções a seguir.

## • COM O CABO DO INTELLIKEYS USB NÃO CONECTADO AO COMPUTADOR

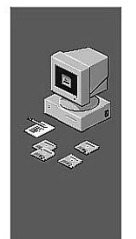

Welcome to IntellKeys USB v1.04 Setup program. This program will install IntellKeys USB v1.04 on upus computer

It is strongly encommended that you exit al Windows programs before running this Setup Program. Cick Cancel to qual Setup and cose any programs you have running. Cick Next to continue with the Setup program. Please unplug your IntelliKeys USB before primei

Cancel

Please unplug your IntelliKeys USB before running this installer. After the installer is done and the system has restarted, you may plug your IntelliKeys back in.  Coloque o CD-ROM no seu compartimento e feche sua porta. Aguarde alguns segundos, até aparecer a primeira tela de instalação. Pressione a tecla "NEXT".

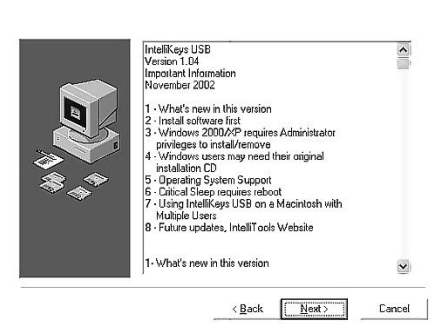

- Nesta segunda tela pressione novamente a tecla "NEXT".
- Pressione "FINISH" para finalizar a instalação. Ignore e pressione "OK" na pequena tela de aviso que aparece a seguir.

When you plug your IntelliKeys USB into a Windows 2000 or Windows XP system for the first time, you may see a message "IntelliKeys Firmware has not passed Windows logo testing..."

Click "Continue Anyway." The IntelliKeys USB will function normally.

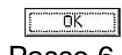

- 4. Se você for usar seu IntelliKeys em computador com Windows 7, pule para o Passo 6.
- Se for usar o Intellikeys em computador com Windows 10, baixe e instale o driver número 2 localizado no site Clik em <u>www.clik.com.br/Setup IntelliKeys Windows 3.5.3.exe</u> Depois de instalado siga para o Passo 6.

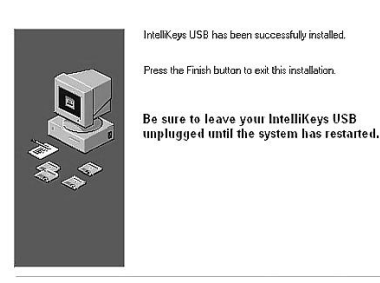

6. Reinicie seu computador.

 Siga as ilustrações da página 10 do Manual do Usuário para ligar o cabo corretamente. Encaixe primeiramente o plugue menor no teclado.

<Back Ensh> Cancel

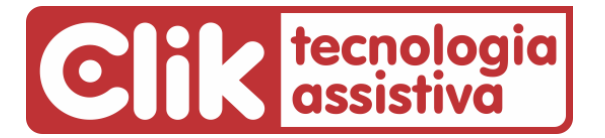

Fone: (51) 3061-6230 • E-mail: clik@clik.com.br • Internet: www.clik.com.br

## • CONECTE O PLUGUE USB NA PORTA USB DE SEU COMPUTADOR.

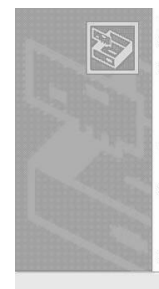

Bem-vindo ao 'Assistente para adicionar novo hardware' Este assistente o ajudará a instalar o software para: IntelliKeye Firmware

Se o hardware tiver sido fornecido com um CD ou disquete de instalação, insira-o agora.

D que você deseja que o assistente faça? ⊙ Instalar o soltware automaticamente (recomendável) ○ Instalar de uma lista ou local gspecífico (avançado)

Clique em 'Avançar' para continuar.

<⊻oltar Avançar> Cancelar

 O software que você está instalando para este hardware: IntelliKeys Firmwara não passou no tesia do logótipo do Windows que verifica sua compatibilidade com o Windows XP. Ero que este teste este mortanta.]

[<u>For que este teste é imoutanta.</u>] A continuação da instalação deste software pode prejudicar ou desestabilizar o correto funcionamento do sistema no momento ou no futuro. A Microsoft

Continuar assim mesmo PARAR a instalação

| <b>M</b> | Concluindo o 'Assistente para<br>adicionar novo hardware'<br>0 assistente teminou de instalar o software para: |
|----------|----------------------------------------------------------------------------------------------------|
|          | Clique em 'Conclui' para fechar o assistente.                                                                  |

- 1. O Windows fará a detecção do novo "hardware".
- Nesta tela, selecione a opção "INSTALAR O SOFTWARE AUTOMATICAMENTE (RECOMENDÁVEL)" e clique em "AVANÇAR"
- Ignore a tela que mostra a mensagem "INTELLIKEYS FIRMWARE NÃO PASSOU NO TESTE DE COMPATIBILIDADE", pressionando a tecla "CONTINUAR ASSIM MESMO". Seu teclado será devidamente instalado e funcionará perfeitamente.
- **4.** Na tela seguinte clique em "CONCLUIR" para finalizar a instalação.
- 5. Após estas etapas, seu IntelliKeys USB está pronto para trabalhar. Ligue a chave na parte de cima do produto, aguarde pelo rápido autoteste com um bip longo e o piscar das luzes. Encaixe a lâmina desejada e bom trabalho!

Em caso de dúvida, contate-nos pelo telefone (51) 3061-6230 ou pelo e-mail suporte@clik.com.br.

Outras informações em www.clik.com.br/clik intellikeys.html